### Printer menus

### Print materials

Printing

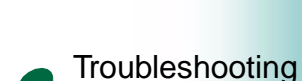

Supplies

```
Administration
```

Your printer has eleven menu categories with printer settings grouped together under each menu. For example, settings for printer status are under the Supplies Menu; settings for paper handling are grouped under the Paper Menu.

The menu map shows the printer settings for each menu. Click on any setting for a description of what it is and when to use it.

### Using the printer menu settings

Linking paper trays saves you time refilling them, monitoring supplies reminds you when to have replacements on hand, and selecting a specific print quality setting helps reduce printing costs—these are a few examples of using printer settings to control how you want to print.

### Media handling

If you use the same media size and media type in tray 1 and tray 2, you can link the two trays by selecting the same Paper Size and Paper Type in the Paper Menu. When one tray is empty, the printer automatically switches to the other tray.

### **Printer status**

Use the settings in the Supplies Menu to monitor your supplies.

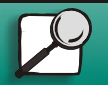

www.lexmark.com Lexmark J110

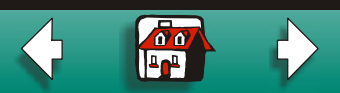

### **Reduce printing costs**

Conserving supplies lowers printing costs:

• Change the print quality setting from Normal (the default) to Ink Saver

| Color menu    |                              |
|---------------|------------------------------|
| Menu Item     | Printer Setting              |
| Print Quality | Ink Saver*<br>Normal<br>Best |

- Select N-UP printing from your printer driver to save paper by printing multiple pages on one page or
- Select Duplex from your printer driver to print jobs on both sides of the page.

### Performance versus print quality

Change the print quality setting to Ink Saver for fast, bidirectional printing. Remember that the faster speed may degrade print quality.

Change the print quality setting to Best to get the best print quality, but print speed is slower.

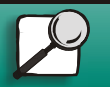

Printing

Supplies

Print materials

Troubleshooting

Administration

www.lexmark.com Lexmark J110

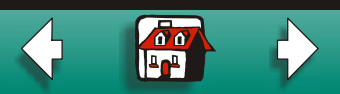

### Printer menus 3

### Printer maintenance

Use these settings in the Utilities Menu to keep your printer running smoothly:

- Align the printheads
- Clean the printheads
- Replace ink cartridges
- Replace printheads

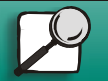

Printing

Supplies

Print materials

Troubleshooting

Administration

www.lexmark.com

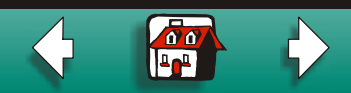

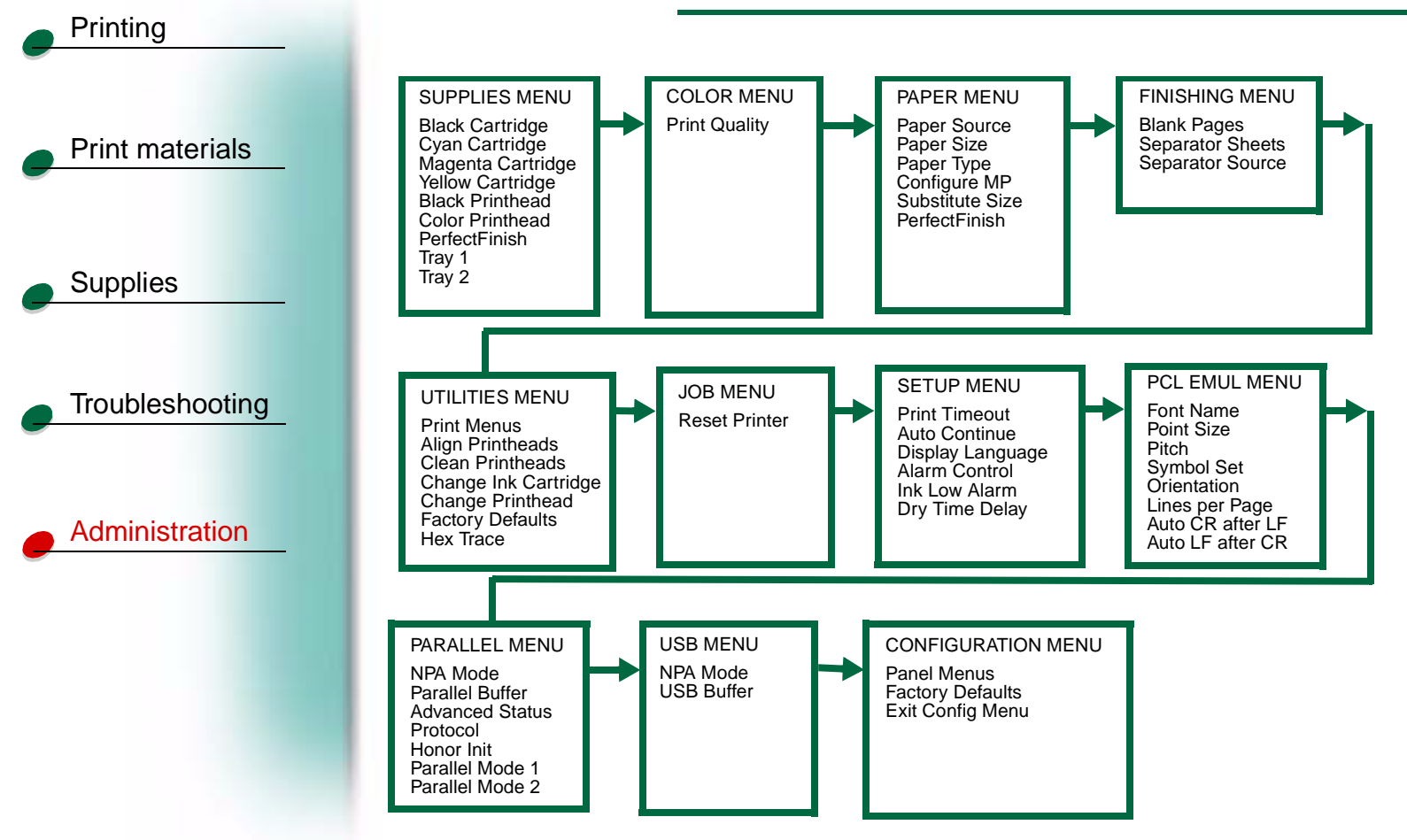

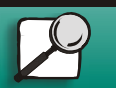

www.lexmark.com Lexmark J110

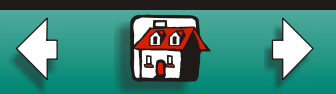

### **Supplies Menu**

Only supplies that are low or empty appear on the operator panel display.

- Black Cartridge
- Cyan Cartridge
- Magenta Cartridge
- Yellow Cartridge
- Black Printhead
- Color Printhead
- PerfectFinish Cartridge
- Tray 1
- Tray 2

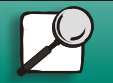

Printing

Supplies

Print materials

Troubleshooting

Administration

www.lexmark.com

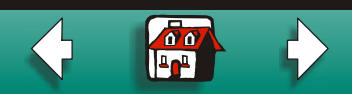

### Printer menus 6

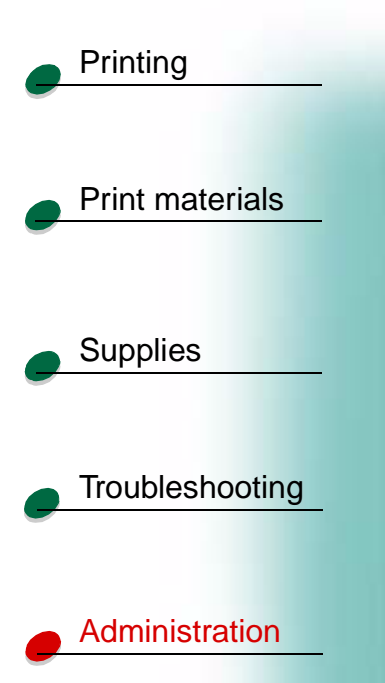

### Black Cartridge/Cyan Cartridge/Magenta Cartridge/Yellow Cartridge

A Low, Empty or Refilled message indicates a color ink cartridge—C (Cyan), M (Magenta), Y (Yellow) or a black ink cartridge—K (Black)—needs attention. See Replacing an ink\_ cartridge.

| Menu item         | Value  |
|-------------------|--------|
| Black Cartridge   | =Low   |
|                   | =Empty |
| Cyan Cartridge    | =Low   |
|                   | =Empty |
| Magenta Cartridge | =Low   |
|                   | =Empty |
| Yellow Cartridge  | =Low   |
|                   | =Empty |

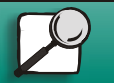

www.lexmark.com

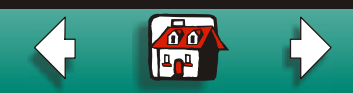

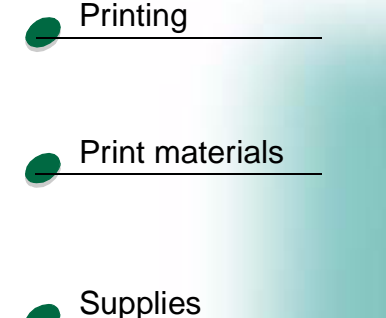

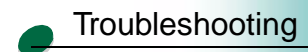

Administration

### **Black Printhead/Color Printhead**

A Life Warning message indicates that a a black printhead—K (Black)—or a color printhead—C (Cyan), M (Magenta), Y (Yellow)—needs to be replaced. See Replacing a printhead.

Black Printhead =Life Warning

Color Printhead =Life Warning

### PerfectFinish Cartridge

An **Empty** message indicates that the PerfectFinish cartridge needs to be replaced. See Replacing the PerfectFinish cartridge.

PerfectFinish =Empty

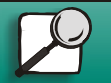

www.lexmark.com

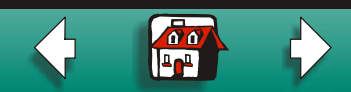

### Tray 1/Tray 2

reinsert the tray.

Tray 1

Print materials

Printing

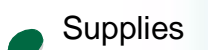

Troubleshooting

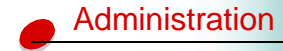

Tray 2 =Empty

=Empty

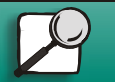

www.lexmark.com

An Empty message indicates that the tray is out of paper or the tray is not inserted correctly.

To add paper, see Loading tray 1 or tray 2. If there is already paper in the tray, remove and

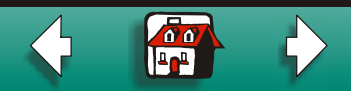

### **Color Menu**

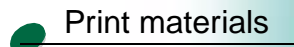

Printing

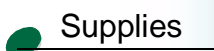

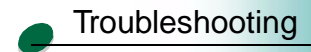

### Administration

Use the Color Menu print quality settings to select the amount of ink used in your print jobs. This lets you reduce printing costs, increase the speed of your print jobs or print at the highest quality resolution.

### **Ink Saver**

Use this setting to conserve ink when printing drafts.

### Normal

Use this setting for most print jobs.

### Best

Use this setting for presentations and charts.

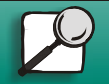

www.lexmark.com

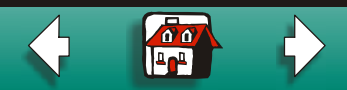

00

### Paper Menu

Print materials

Printing

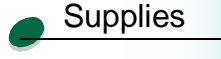

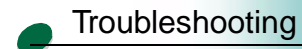

Administration

Use this menu to specify what tray (or feeder) you want your job to print from and the size and type of media you want to print on. Only installed sources display.

- Paper Source
  - If you use any source other than tray 1, be sure to specify the correct source from the operator panel or your printer driver before printing your job.
- Paper Size
- Paper Type
- Configure MP
- Substitute Size
- PerfectFinish Cartridge

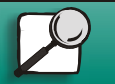

www.lexmark.com

### Printer menus 11

| Printing        | Paper source | Paper size                                                                                                    | Paper type                                                                                                    |
|-----------------|--------------|----------------------------------------------------------------------------------------------------|----------------------------------------------------------------------------------------------------|
| Print materials | Tray 1       | <ul> <li>A4</li> <li>A5</li> <li>JIS B5</li> <li>Letter* (US)</li> <li>Legal</li> </ul>                                       | <ul> <li>Plain Paper*</li> <li>Coated Paper</li> <li>Glossy Paper</li> <li>Photo Paper</li> <li>Card Stock</li> </ul>                                                                                                    |
| Supplies        |              | <ul><li>Executive</li><li>Universal</li></ul>                                                                                 | <ul> <li>Transparency</li> <li>Labels</li> <li>Iron On</li> <li>Bond</li> <li>Letterhead</li> <li>Preprinted</li> <li>Colored Paper</li> </ul>                                                                                     |
| Administration  | Tray 2       | <ul> <li>A4</li> <li>A5</li> <li>JIS B5</li> <li>Letter* (US)</li> <li>Legal</li> <li>Executive</li> <li>Universal</li> </ul> | <ul> <li>Plain Paper*</li> <li>Coated Paper</li> <li>Glossy Paper</li> <li>Photo Paper</li> <li>Card Stock</li> <li>Transparency</li> <li>Labels</li> <li>Iron On</li> <li>Bond</li> <li>Letterhead</li> <li>Preprinted</li> </ul> |

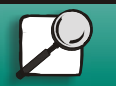

www.lexmark.com

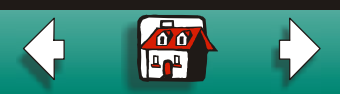

### Printer menus 12

|                 | Paper source | Paper size                                                                                                    | Paper type                                                                                                    |
|-----------------|--------------|----------------------------------------------------------------------------------------------------|----------------------------------------------------------------------------------------------------|
| Print materials | MP Feeder    | <ul> <li>Letter* (US)</li> <li>7 3/4 Envelope</li> <li>9 envelope</li> <li>10 Envelope* (US)</li> <li>DL Envelope</li> </ul>  | <ul> <li>Plain Paper*</li> <li>Coated Paper</li> <li>Glossy Paper</li> <li>Photo Paper</li> <li>Card Stock</li> </ul>                                                                                          |
| Supplies        |              | <ul><li>C5 Envelope</li><li>B5 Envelope</li><li>Other Envelope</li></ul>                                                      | <ul> <li>Transparency</li> <li>Labels</li> <li>Iron On</li> <li>Bond</li> <li>Envelope</li> </ul>                                                                                                    |
| Troubleshooting |              |                                                                                                    | <ul><li>Letterhead</li><li>Preprinted</li><li>Colored Paper</li></ul>                                                                                                    |
| Administration  | Manual Pap   | <ul> <li>A4</li> <li>A5</li> <li>JIS B5</li> <li>Letter* (US)</li> <li>Legal</li> <li>Executive</li> <li>Universal</li> </ul> | <ul> <li>Plain Paper*</li> <li>Coated Paper</li> <li>Glossy Paper</li> <li>Photo Paper</li> <li>Card Stock</li> <li>Transparency</li> <li>Labels</li> <li>Iron On</li> <li>Bond</li> <li>Letterhead</li> </ul> |
|                 |              |                                                                                                    | <ul><li>Letterhead</li><li>Preprinted</li><li>Colored Paper</li></ul>                                                                                                    |

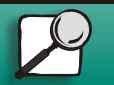

www.lexmark.com

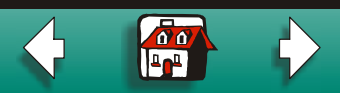

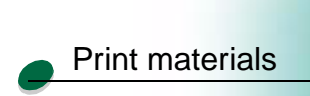

Printing

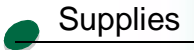

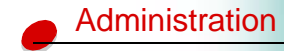

| Paper source     | Paper size                                                                                                    | Paper type                    |
|------------------|----------------------------------------------------------------------------------------------------|-------------------------------|
| Manual Env       | <ul> <li>7 3/4 Envelope</li> <li>9 envelope</li> <li>10 Envelope* (US)</li> <li>DL Envelope</li> <li>C5 Envelope</li> <li>B5 Envelope</li> <li>Other Envelope</li> </ul> | <ul> <li>Envelope*</li> </ul> |
| *Factory default |                                                                                                    |                               |

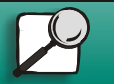

www.lexmark.com

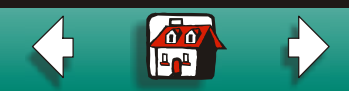

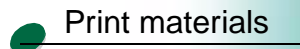

Printing

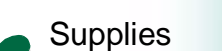

| unnling |  |
|---------|--|

| Configure | MP |
|-----------|----|
|-----------|----|

Use Cassette, the default setting, to print continuously from the multipurpose feeder. If you manually feed single sheets, select Manual. If you keep paper in the multipurpose feeder and configure it as First, the printer always feeds from the multipurpose feeder.

| Menu item    | Value                                                        |
|--------------|--------------------------------------------------------------|
| Configure MP | <ul> <li>Cassette*</li> <li>Manual</li> <li>First</li> </ul> |

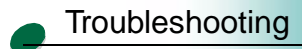

\*Factory default

| Administration |
|----------------|
|                |

### Substitute Size

The printer automatically prints letter-size jobs on A4-size paper and A4-size jobs on lettersize paper if the requested size is not loaded in the tray. Turn off this setting if you do not want to substitute the page size.

| Menu item       | Value                                    |
|-----------------|------------------------------------------|
| Substitute Size | <ul><li>Off</li><li>Letter/A4*</li></ul> |

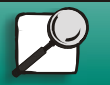

www.lexmark.com Lexmark J110

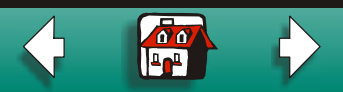

### PerfectFinish

The default for PerfectFinish is on. To divert the job from the PerfectFinish paper path, you can turn this setting off.

Menu itemValuePerfectFinish• On\*• Off\*Factory default

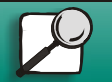

Printing

Supplies

Print materials

Troubleshooting

Administration

www.lexmark.com

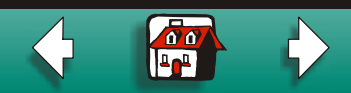

### **Finishing Menu**

Print materials

Printing

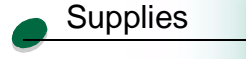

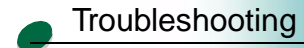

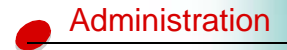

Use this menu if you want your print jobs to be separated with a blank page.

- Blank Pages
- Separator Sheets
- Separator Source

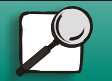

www.lexmark.com

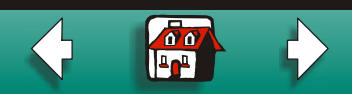

### Blank Pages

If your print jobs requires an even-number of pages, change this setting to Print.

| Menu item        | Value          |
|------------------|----------------|
| Blank Pages      | =Do Not Print* |
|                  | =Print         |
| *Factory default |                |

### **Separator Sheets**

If you are sharing your printer with other people in the area, you can separate your jobs with a blank page inserted between jobs. If you are printing transparencies, you can select Between Pages to insert a blank page after each printed page.

| Menu item        | Value          |
|------------------|----------------|
| Separator Sheets | =None*         |
|                  | =Between Jobs  |
|                  | =Between Pages |
| *Factory default |                |

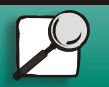

Printing

Supplies

Print materials

Troubleshooting

Administration

www.lexmark.com Lexmark J110

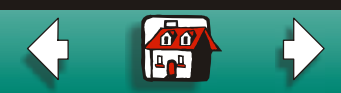

## Printing Print materials Supplies Troubleshooting Administration

### **Separator Source**

If you are using separator sheets, select Separator Source and then the tray containing the separator sheets. Only installed paper sources are displayed.

| Menu item        | Value      |
|------------------|------------|
| Separator Source | =Tray 1*   |
|                  | =Tray 2    |
|                  | =MP Feeder |
|                  |            |

\*Factory default

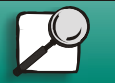

www.lexmark.com

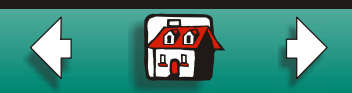

### **Utilities Menu**

Use this menu when installing new ink cartridges or printheads or to troubleshoot printing problems.

- Print Menus
- Align Printheads
- Clean Printheads
- Change Ink Cartridge
- Change Printhead
- Factory Defaults
- Hex Trace

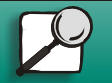

Printing

Supplies

Print materials

Troubleshooting

Administration

www.lexmark.com

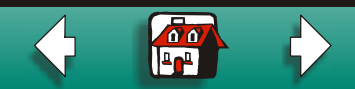

### Print Menus

Use this menu to print a menu settings page listing your current printer settings and installed options.

| Menu item   | Value                              |
|-------------|------------------------------------|
| Print Menus | Press Select to print a menu page. |

### **Align Printheads**

Use this menu to print the printhead alignment test page. Once the page prints, select the bars that best line up vertically and horizontally.

| Menu item        | Value                                     |
|------------------|-------------------------------------------|
| Align Printheads | Press Select to print the alignment page. |
|                  | • A,B,C,D<br>=115                         |
|                  | • E<br>=127                               |

• F,G,H =1..15

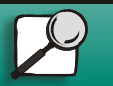

Printing

Supplies

Print materials

Troubleshooting

Administration

www.lexmark.com

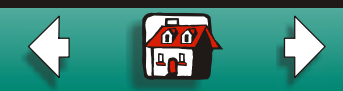

### **Clean Printheads**

Print materials

Printing

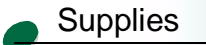

Troubleshooting

Administration

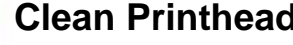

If you notice print quality problems, the printhead(s) may be clogged. Use this menu to select Short Clean to remove dried ink from the printhead. This should fix most problems. If you do not see any improvement, select Long Clean.

| Menu item        | Value        |
|------------------|--------------|
| Clean Printheads | =Short Clean |
|                  | =Long Clean  |

### **Change Ink Cartridge**

To replace an ink cartridge, you can either open the cover or select Change Ink Cartridge from the Utilities Menu.

Menu item Change Ink Cartridge

Press Select. You are prompted to open the cover.

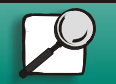

www.lexmark.com

Value

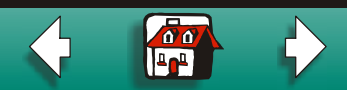

### **Change Printhead**

To move the carrier to the load position, select Change Printhead from the Utilities Menu.

| Menu item        | Value         |                                     |
|------------------|---------------|-------------------------------------|
| Change Printhead | Press Select. | You are prompted to open the cover. |

### **Factory Defaults**

To restore printer settings to their factory defaults, select Factory Defaults from the Utilities Menu. All settings except Display Language, Parallel Menu and USB Menu are reset.

Menu item Factory Defaults Value =Restore =Do Not Restore

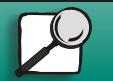

Printing

Supplies

Print materials

Troubleshooting

Administration

www.lexmark.com

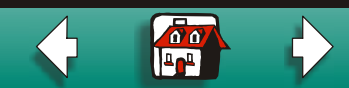

### **Hex Trace**

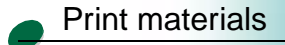

Printing

When unexpected characters print or characters are missing, use Hex Trace to help isolate printing problems by printing a hexidecimal and character representation of what information your printer is receiving.

Supplies

Troubleshooting

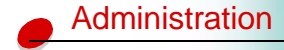

Value

Hex Trace

Menu item

Press Select to activate Hex Trace mode.

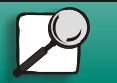

www.lexmark.com

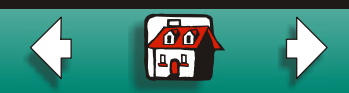

### Job Menu

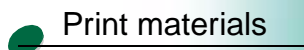

Supplies

Troubleshooting

Administration

Printing

Use this menu to reset the printer to the settings you defined. Make sure there are no other jobs waiting to print before pressing Reset Printer or you risk losing some or all of the jobs.

Menu item

Value

**Reset Printer** 

Press Select to reset the printer settings.

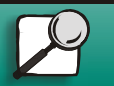

www.lexmark.com

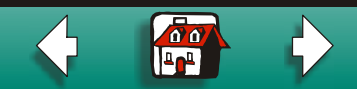

### Setup Menu

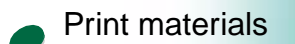

Printing

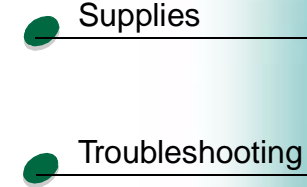

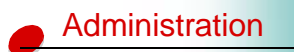

## Use this menu to change printer warm-up time, how long the printer waits when it detects an error, what language you want displayed on the operator panel, whether you want to be alerted when the printer needs attention, and how long the printer waits before printing the next page.

- Print Timeout
- Auto Continue
- Display Language
- Alarm Control
- Ink Low Alarm
- Dry Time Delay

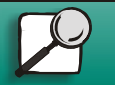

www.lexmark.com

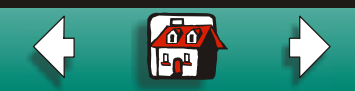

### **Print Timeout**

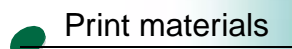

Printing

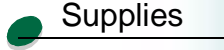

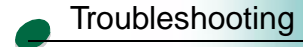

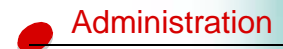

Use the Print Timeout setting to set the number of seconds the printer waits before printing the last page of a job that does not end with a command to print the page. When Print Timeout is disabled, the printer does not print the last page of a job until it has enough information to fill a page or it receives a Form Feed command.

| Menu item     | Value       |
|---------------|-------------|
| Print timeout | Disabled*   |
|               | =1240 (90*) |
|               |             |

\*Default setting

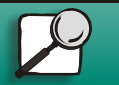

www.lexmark.com

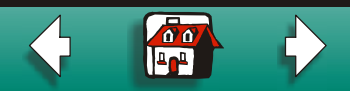

### **Auto Continue**

Print materials

Supplies

Troubleshooting

Administration

Printing

If the printer is unattended on a network, use the Auto Continue setting to tell the printer how long to wait after detecting one of the following errors before resuming printing:

- 37 Short Paper
- 38 Memory Full
- 54 Std Par ENA Connection Lost
- 56 Std Parallel Port Disabled
- 88 Cartridge Low

If Auto Continue is disabled, the printer stops and waits for operator intervention.

| Menu item     | Value     |
|---------------|-----------|
| Auto Continue | Disabled* |
|               | =5 255    |

\*Default setting

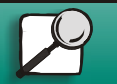

www.lexmark.com

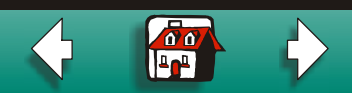

### **Display Language**

Use this setting to choose the language you want displayed on the operator panel.

| Menu item        | Value                                                                                                    |
|------------------|----------------------------------------------------------------------------------------------------|
| Display Language | =English<br>=French<br>=German<br>=Italian<br>=Spanish<br>=Danish<br>=Danish<br>=Norwegian<br>=Dutch<br>=Swedish<br>=Portuguese<br>=Finnish<br>=Japanese |

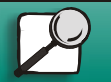

Printing

Supplies

Print materials

Troubleshooting

Administration

www.lexmark.com

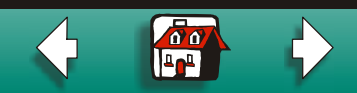

### **Alarm Control**

Use the alarm to alert you when the printer needs intervention.

| Menu item     | Value |
|---------------|-------|
| Alarm Control | =Off  |
|               | =On*  |
|               |       |

\*Default setting

### Ink Low Alarm

Use the alarm to alert you when ink cartridges are running low.

Administration

Troubleshooting

Printing

Supplies

**Print materials** 

| Menu item     | Value |
|---------------|-------|
| Ink Low Alarm | =Off  |
|               | =On*  |
|               |       |

\*Default setting

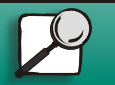

www.lexmark.com

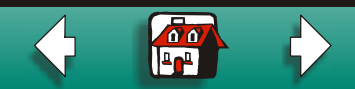

### **Dry Time Delay**

Print materials

Printing

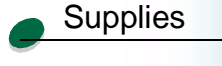

Troubleshooting

Administration

| Menu item      | Value      |
|----------------|------------|
| Dry Time Delay | =Disabled* |
|                | =Auto      |
|                | =130       |
|                |            |

If the media you are using is slow drying, you can increase the number of seconds the printer

waits before printing the next page, either from your printer driver or from the operator panel.

\*Default setting

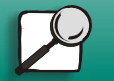

www.lexmark.com

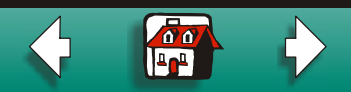

### **PCL Emul Menu**

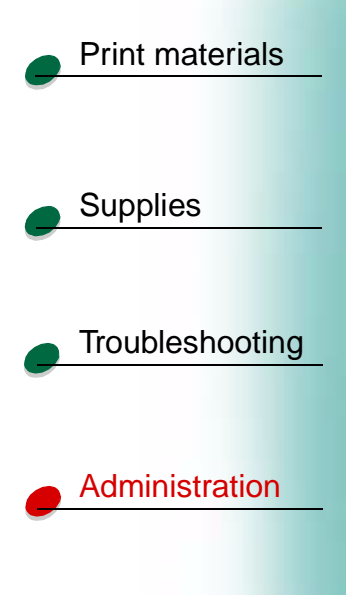

Printing

Use this menu to change settings for jobs printed in PCL emulation printer language.

- Font Name
- Point Size
- Pitch
- Symbol Set
- Orientation
- Lines Per Page
- Auto CR After LF
- Auto LF After CR

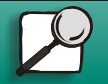

www.lexmark.com

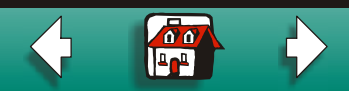

### **Font Name**

Print materials

Printing

Supplies

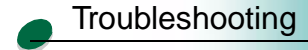

Administration

| Select the | font you | want to | use | from | this | menu. |
|------------|----------|---------|-----|------|------|-------|

Menu itemValueFont NameSelect the font

### Point Size

If you choose a scalable typographic font, you can select the point size (height of the font characters). One point equals approximately 1/72 of an inch.

### Menu item

Value

Point Size (only displays typographic fonts)

Select the point size

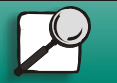

www.lexmark.com

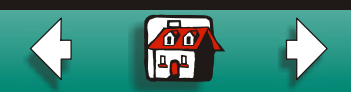

### Pitch

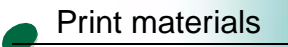

Supplies

Troubleshooting

Administration

Printing

If you choose a scalable monospaced font, you can change the pitch (the number of fixed space characters in a horizontal inch of type).

| Menu item                                          | Value            |
|----------------------------------------------------|------------------|
| Pitch (only displays fixed<br>or monospaced fonts) | Select the pitch |

### Symbol Set

Choose a symbol set, which contains alphabetic and numeric characters, punctuation, and special symbols, for different printing requirements, such as math symbols for scientific text.

Menu itemValueSymbol SetSelect

Select the symbol set

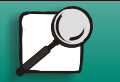

www.lexmark.com

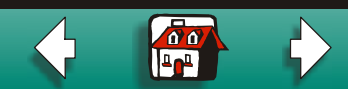

### Orientation

Print materials

Supplies

Printing

Troubleshooting

Administration

Choose the direction you want your job printed on the page.

| Value      |
|------------|
| =Portrait* |
| =Landscape |
|            |

\*Factory default

### **Lines Per Page**

Change the number of lines printed on a page. Remember: if you change this setting, be sure to select the correct paper size and orientation first.

Menu itemValueLines Per Page=1...255 (US=60\* / Non-US=64\*)\*Factory default

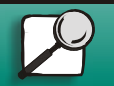

www.lexmark.com

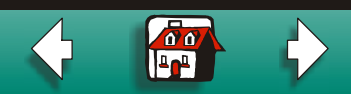

### Auto CR After LF

This setting determines how the printer formats the end of a line. Select whether the printer automatically performs a carriage return (CR) after a line feed (LF) control command.

| Menu item        | Value |
|------------------|-------|
| Auto CR After LF | =Off* |
|                  | =On   |
|                  |       |

\*Factory default

### Auto LF After CR

Administration

Troubleshooting

Printing

Supplies

Print materials

### Like the setting above, this setting determines how the printer formats the end of a line. Select whether the printer automatically performs a line feed (LF) after a carriage return (CR) control command.

| Menu item        | Value |
|------------------|-------|
| Auto LF After CR | =Off* |
|                  | =On   |
| *Factory default |       |

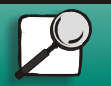

www.lexmark.com Lexmark J110

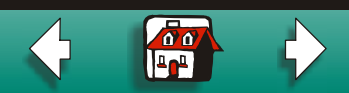

### **Parallel Menu**

Print materials

Printing

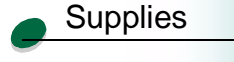

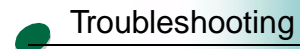

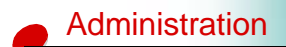

Use this menu to change settings for jobs sent to the printer through the parallel interface connection.

- NPA Mode
- Parallel Buffer
- Advanced Status
- Protocol
- Honor Init
- Parallel Mode 1
- Parallel Mode 2

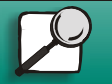

www.lexmark.com

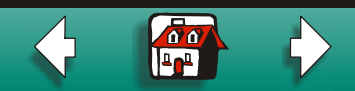

### NPA Mode

When NPA Mode is enabled, your computer can send print jobs to the printer and query printer status information simultaneously.

| Menu item | Value  |
|-----------|--------|
| NPA Mode  | =On    |
|           | =Off   |
|           | =Auto* |
|           |        |

\*Factory default

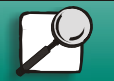

Printing

Supplies

Print materials

Troubleshooting

Administration

www.lexmark.com

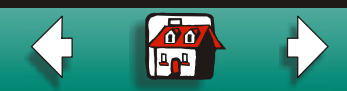

### **Parallel Buffer**

Print materials

Printing

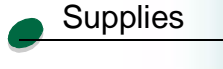

Troubleshooting

Administration

| You can configure the size of the parallel input buffer to meet your system's requirements.         |
|----------------------------------------------------------------------------------------------------|
| The maximum size you can modify depends on the amount of memory in your printer. Auto,              |
| the default setting, calculates a buffer size proportional to the total amount of available printer |
| memory.                                                                                             |

| Menu item        | Value                      |                                                                        |
|------------------|----------------------------|------------------------------------------------------------------------|
| Parallel Buffer  | =Disabled                  |                                                                        |
|                  | =Auto*                     |                                                                        |
|                  | 3K to maximum size allowed |                                                                        |
|                  | Note:                      | Changing the parallel buffer setting automatically resets the printer. |
| *Factory default |                            |                                                                        |

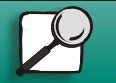

www.lexmark.com

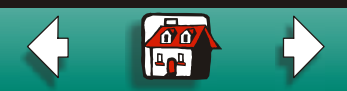

# Printing Print materials

Supplies

Troubleshooting

### **Advanced Status**

With Advanced Status set to on, bidirectional communication is enabled through the parallel interface.

| Menu item       | Value |
|-----------------|-------|
| Advanced Status | =Off  |
|                 | =On*  |

\*Factory default

### Protocol

Administration

When the protocol is set to Fastbytes, the printer receives information at a much faster transmission rate, provided the host computer supports Fastbytes. When the protocol is set to Standard, the printer receives information at a normal transmission rate.

| Menu item        | Value       |
|------------------|-------------|
| Protocol         | =Standard   |
|                  | =Fastbytes* |
| *Factory default |             |

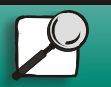

www.lexmark.com Lexmark J110

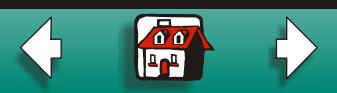

### **Honor Init**

This setting determines whether the printer honors hardware initialization requests from the computer.

| Menu item  | Value |
|------------|-------|
| Honor Init | =Off* |
|            | =On   |
|            |       |

\*Factory default

### Parallel Mode 1

Administration

Troubleshooting

Printing

Supplies

Print materials

This setting controls the pull up resistors on the parallel port signals. It is useful for personal computers that have open collector outputs on the parallel port signals. This setting appears only if the Parallel Port supports this feature.

| Menu item        | Value |
|------------------|-------|
| Parallel Mode 1  | =Off* |
|                  | =On   |
| *Factory default |       |

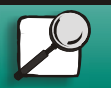

www.lexmark.com Lexmark J110

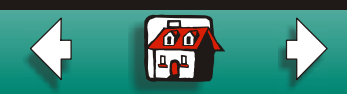

Print materials

Supplies

Printing

Parallel Mode 2

If this setting is set to On, the parallel port data is sampled on the leading edge of strobe. If set to Off, the parallel port data is sampled on the trailing edge of strobe. This setting appears only if the Parallel Port supports this feature.

| - |                 |
|---|-----------------|
|   | Troubleshooting |

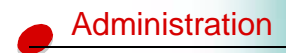

| Menu item       | Value |
|-----------------|-------|
| Parallel Mode 2 | =Off  |
|                 | =On*  |
|                 |       |

\*Factory default

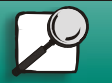

www.lexmark.com

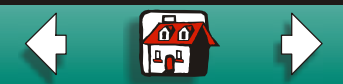

### **USB Menu**

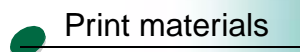

Supplies

Troubleshooting

Administration

Printing

Use this menu to change settings for jobs sent to the printer through the Universal Serial Bus (USB) interface port.

- NPA Mode
- USB Buffer

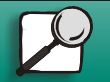

www.lexmark.com

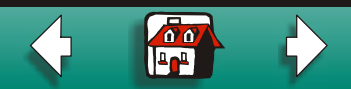

### NPA Mode

When NPA Mode is enabled, your computer can send print jobs to the printer and query printer status information simultaneously.

| Menu item        | Value  |
|------------------|--------|
| NPA Mode         | =On    |
|                  | =Off   |
|                  | =Auto* |
| *Factory default |        |

Troubleshooting

Print materials

Administration

Supplies

Printing

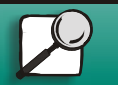

www.lexmark.com

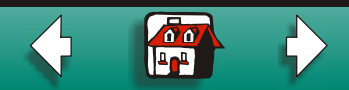

### **USB Buffer**

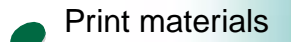

Printing

| Supplies |  |
|----------|--|
|          |  |

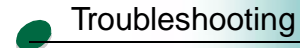

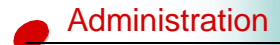

You can configure the size of the USB input buffer to meet your system's requirements. The maximum size you can modify depends on the amount of memory in your printer. Auto, the default setting, calculates a buffer size proportional to the total amount of available printer memory.

| Menu item        | Value                                                                               |
|------------------|-------------------------------------------------------------------------------------|
| USB Buffer       | =Disabled                                                                           |
|                  | =Auto*                                                                              |
|                  | =3K to maximum size allowed                                                         |
|                  | <b>Note:</b> Changing the parallel buffer setting automatically resets the printer. |
| *Factory default |                                                                                     |

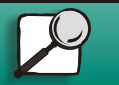

www.lexmark.com

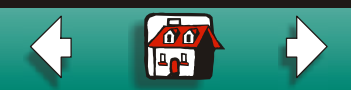

### **Configuration Menu**

Use this menu to lock the operator panel or to restore all printer settings to the factory defaults.

- Panel Menus
- Factory Defaults
- Exit Config Menu

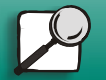

Printing

Supplies

**Print materials** 

Troubleshooting

Administration

www.lexmark.com

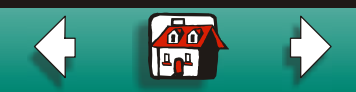

### Panel Menus

If you do not want others changing the printer default settings, you can disable the operator panel menus.

| Menu item   | Value    |
|-------------|----------|
| Panel Menus | =Disable |
|             | =Enable* |
|             |          |

\*Factory default

### **Factory Defaults**

Administration

Troubleshooting

Printing

Supplies

Print materials

If you select Restore All, all downloaded fonts, macros and symbol sets in printer memory are deleted and all menu settings return to their factory defaults except Display Language and all settings in the Parallel Menu and USB Menu.

Menu itemValueFactory Defaults=Restore All

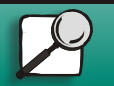

www.lexmark.com

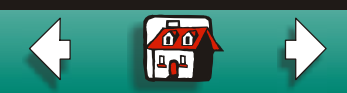

# Printing Print materials Supplies

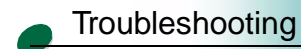

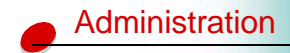

### **Exit Config Menu**

Press Select to exit the Configuration Menu.

| Menu item        | Value        |
|------------------|--------------|
| Exit Config Menu | Press Select |

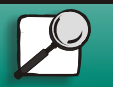

www.lexmark.com

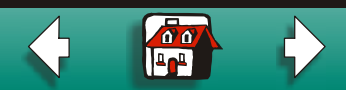